## **ONVIF camera toevoegen aan Riscocloud**

In deze handleiding lopen we de te nemen stappen door om een Onvif camera, welke met een licentie is aangekocht te koppelen aan de riscocloud.

Allereerst installeren we een tool genaamd: Onvif Device Manager.

Welke hier te verkrijgen is:

## https://sourceforge.net/projects/onvifdm/

Met deze tool kunnen we direct zien of het ONVIF gedeelte van een camera werkt en wat de instellingen zijn en of deze te veranderen zijn (bv poortnummer aanpassen, of wachtwoord)

## Start de Tool op, het volgende is te zien:

| ONVIF Device Manager v2.2.250                                                                                                    | – 0 ×                                                            |
|----------------------------------------------------------------------------------------------------|------------------------------------------------------------------|
| Name Password Log in Remember                                                                                                    | 🧔 💥 💆                                                            |
| Device list VIVOTEK   Name, location or address Cancel   General An error was discovered processing th   Firmware 2.420.General 00.0.T, build: 2 Address | e <wsse:security> header.<br/>Show details Close</wsse:security> |
| Control Country/china   General Firmware 2.420.General 06.0.R, build: 2   Address 192.168.16.108   Location country/china                                |                                                                  |
| VIVOTEK<br>Firmware<br>Address 192.168.16.219<br>Location global                                                                                         |                                                                  |
|                                                                                                    |                                                                  |
|                                                                                                    |                                                                  |
|                                                                                                    |                                                                  |
|                                                                                                    |                                                                  |
| Add                                                                                                    |                                                                  |

Als je het beeld krijgt, zoals bovenstaand, dan is de camera voorzien van een gebruikersnaam en een wachtwoord. Vul deze in, en druk op Log In. (merkafhankelijk)

Eenmaal ingelogd, verkrijg je een pagina zoals onderstaande.

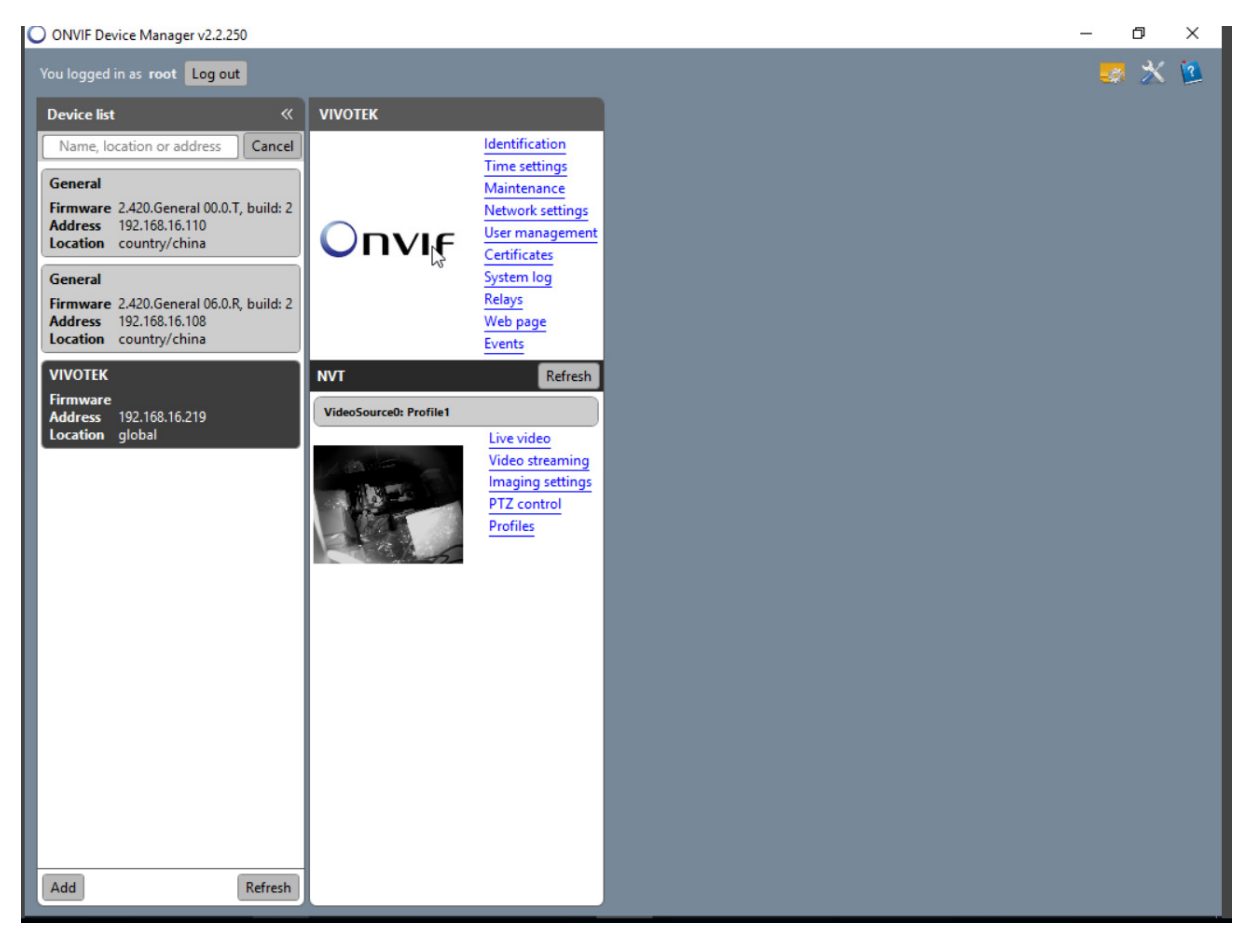

Nu gaan we eerst kijken in de riscocloud welke gegevens benodigd zijn:

Open je installateurs elas en ga naar het betreffende paneel. Selecteer netwerkcamera's.

Het volgende scherm verschijnt:

|                          | ×                                                                         |
|--------------------------|---------------------------------------------------------------------------|
| naam                     |                                                                           |
| Woonhuis                 | ▼                                                                         |
| RISCO                    | •                                                                         |
| RISCO<br>Non-RISCO - 1/2 |                                                                           |
| ONVIF                    |                                                                           |
| Generic                  |                                                                           |
|                          | naam<br>Woonhuis<br>RISCO<br>RISCO<br>Non-RISCO - 1/2<br>ONVIF<br>Generic |

Selecteer Onvif.

## Het volgende scherm verschijnt:

| abel:       | naam     | Commands    |                     |
|-------------|----------|-------------|---------------------|
| artitions:  | Woonhuis | ▼ Snapshots | Ĩ.                  |
| ype:        | ONVIF    | ▼ Live      | , ta <sub>1</sub> , |
| ost or IP:  |          |             |                     |
| ort:        |          |             |                     |
| se SSL      |          |             |                     |
| sername:    |          |             |                     |
| assword:    |          |             |                     |
| ervice path |          |             |                     |
|             |          |             |                     |
|             |          |             | Cancel Add          |

Wat er nodig is:

- 1) Ip adres of hostnaam (ddns)
- 2) Poort
- 3) Gebruikersnaam
- 4) Wachtwoord
- 5) Servicepath

Deze gegevens zijn allen uit de ONVIF device manager te verkrijgen. Indien er een camera is zonder gebruikersnaam en wachtwoord voor ONVIF, maak deze dan aan in de manager. (wordt later omschreven). Zonder naam en wachtwoord werkt het niet.

Log in op de camera en klik "identification". Het volgende scherm verschijnt.

| ONVIF Device Manager v2.2.250                                                                                                    |                               |                                                                                                    |                                                                                |                                                                                                    | - 8 × |
|----------------------------------------------------------------------------------------------------|-------------------------------|----------------------------------------------------------------------------------------------------|--------------------------------------------------------------------------------|----------------------------------------------------------------------------------------------------|-------|
| You logged in as root Log out                                                                                                    |                               |                                                                                                    |                                                                                |                                                                                                    | 🎫 🗶 💆 |
| Device list 《                                                                                                    | VIVOTEK                       |                                                                                                    | Identification                                                                 |                                                                                                    |       |
| Name, location or address     Cancel       General     Firmware     2.420. General 00.0.T, build: 2       Address     192.168.16.110     Location       Location     country/china     General       Firmware     2.420. General 06.0.R, build: 2     Address       Address     192.168.16.108     Location     country/china | Onvif                         | Identification<br>Time settings<br>Maintenance<br>Network settings<br>User management<br>Certificates<br>System log<br>Relays<br>Web page<br>Events | Name<br>Location<br>Manufacturer<br>Model<br>Hardware<br>Firmware<br>Device ID | VIVOTEK       global       VIVOTEK       IB8354       MOZART3       IB8354-VVTK-0200       0002D12EBAC2                    |       |
| VIVOTEK<br>Firmware<br>Address 192.168.16.219<br>Location global                                                                                                    | NVT<br>VideoSource@: Profile1 | Refresh<br>Live video<br>Video streaming<br>Imaging settings<br>PTZ control<br>Profiles                                                             | IP address<br>MAC address<br>ONVIF version<br>URI:                             | 192.168.16.219, 169.254.138.194<br>00-02-01-2E-8A-C2<br>2.20<br>http://192.168.16.219/onvif/device_service<br>Apply Cancel |       |

Onderaan staat de url.

In het voorbeeld: <u>http://192.168.16.219/onvif/device\_service</u>.

Het gedeelte achter het ipadres is het servicepath. In dit geval /onvif/device\_service.

Ga nu naar het poort gedeelte. Dit staat onder networksettings.

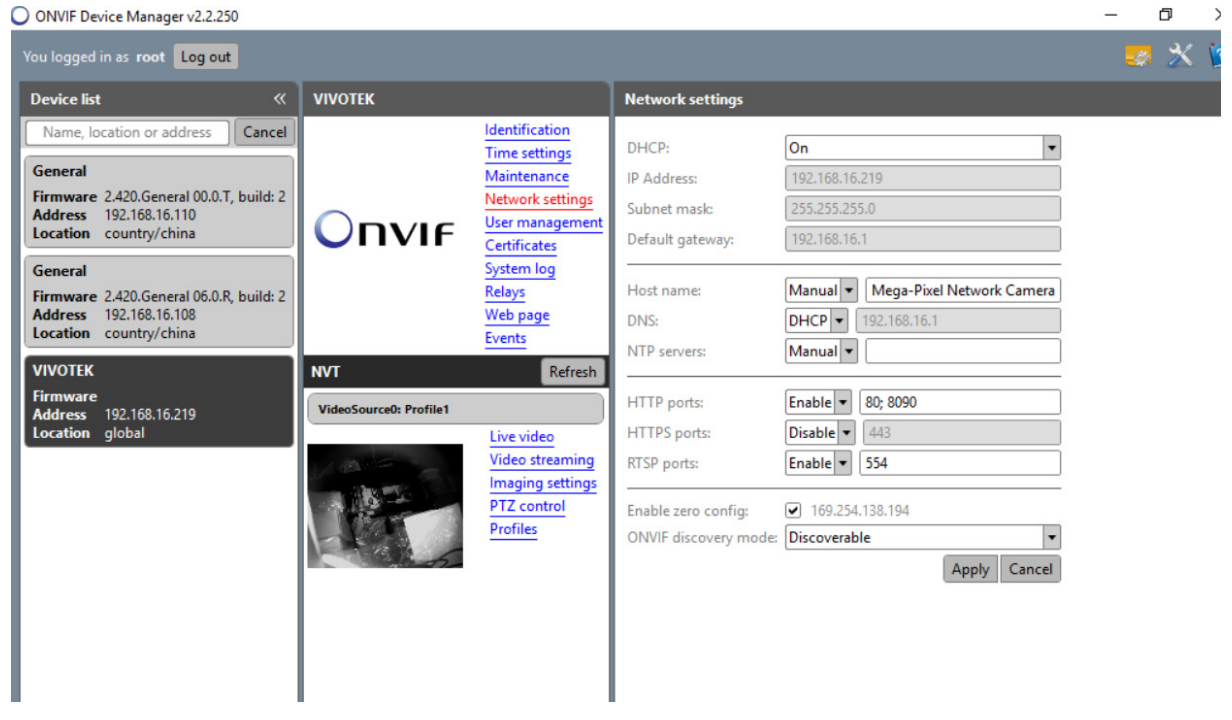

Bij de http ports, staan de poorten waarop het ONVIF protocol werkt. Indien mogelijk kun je hier je eigen poort aan toe voegen. (Dahua bv. Kan alleen op poort 80 en is ook niet te wijzigen)

Deze poort dien je in je Elas in te voeren en tevens te forwarden. In bovenstaand voorbeeld heb ik poort 8090 toegevoegd en deze in mijn router geforward. In geval van meerdere Dahua camera's zul je telkens een unieke poort laten forwarden naar de interne poort 80 van de camera.

Voorbeeld (betreffende Dahua):

| Service Name | Port Range | Local IP       | Local Port | Protocol |
|--------------|------------|----------------|------------|----------|
| dahua/risco  | 8999       | 192.168.16.222 | 80         | тср      |

Zoals je kan zien is poort 8999 naar interne poort 80.

Als je dit geregeld hebt, ga je vervolgens naar usermanagement:

| ONVIF Device Manager v2.2.250                                                                                                    |                                                     |                                                                                      | <u> </u> | ٥ | × |
|----------------------------------------------------------------------------------------------------|-----------------------------------------------------|--------------------------------------------------------------------------------------|----------|---|---|
| You logged in as <b>root</b> Log out                                                                                                    |                                                     |                                                                                      |          | * | 2 |
| Device list 《                                                                                                    | VIVOTEK                                             | User management                                                                      |          |   |   |
| Name, location or address Cancel<br>General<br>Firmware 2.420.General 00.0.T, build: 2<br>Address 192.168.16.110<br>Location country/china<br>General<br>Firmware 2.420.General 06.0.R, build: 2<br>Address 192.168.16.108<br>Location country/china | Onvir<br>System log<br>Relays<br>Web page<br>Events | Policies: Backup Restore<br>Users:<br>Name: root<br>Password:<br>Role: administrator |          |   |   |
| VIVOTEK                                                                                                    | NVT Refresh                                         | Create Wouldy Delete                                                                 |          |   |   |
| Firmware<br>Address 192.168.16.219<br>Location global                                                                                                    | VideoSource0: Profile1                              |                                                                                      |          |   |   |

Zoals je kunt zien, staat bij name de gebruikersnaam al.

Via modify kun je het wachtwoord wijzigen.

Als men al deze stappen doorlopen heeft en ook de forward is geregeld, ga dan terug naar je installateurs Elas en vul je gegevens in:

| Add Camera   |                       |           | ×          |
|--------------|-----------------------|-----------|------------|
| Label:       | naam                  | Commands  |            |
| Partitions:  | Woonhuis              | Snapshots | ĵ.         |
| Туре:        | ONVIF 💌               | Live      | ø          |
| Host or IP:  | 123.123.123.123       |           |            |
| Port:        | 8999                  |           |            |
| Use SSL      |                       |           |            |
| Username:    | root                  |           |            |
| Password:    | ••••                  |           |            |
| Service path | /onvif/device_service |           |            |
|              |                       |           |            |
|              |                       |           | Cancel Add |
|              | _                     |           | Cancel Add |

Druk vervolgens op de potloodjes naast Snapshots en Live.

Riscocloud gaat dan verbinding maken met de camera en de settings juist stellen.

Als dit gedaan is, zie je het volgende:

| Snapshots | http://<br>bin/viewer/video.jpg?streamid=0 | Ś  |
|-----------|--------------------------------------------|----|
| Live      | rtsp://                                    | į. |
|           |                                            | F  |
|           |                                            |    |
|           |                                            |    |
|           |                                            |    |
|           |                                            |    |

Druk nu op add en de camera is toegevoegd.